# Procedura per monitorare lo stato inattivo o sconosciuto dei gateway CPAM

## Sommario

Introduzione Prerequisiti Requisiti Componenti usati Configurare SMTP sul server CPAM Configura regola di automazione dal client CPAM Configura regola di automazione dal client CPAM

## Introduzione

In questo documento viene descritto come monitorare il gateway Cisco Physical Access Manager (CPAM) tramite la regola di automazione. Se uno dei gateway cambia il proprio stato in Inattivo o Sconosciuto, verrà notificato tramite e-mail.

## Prerequisiti

#### Requisiti

Cisco raccomanda la conoscenza dei seguenti argomenti:

- CPAM 1.4.x o CPAM 1.5.x
- Server SMTP e porta
- Indirizzo email

#### Componenti usati

Il documento può essere consultato per tutte le versioni software o hardware.

Le informazioni discusse in questo documento fanno riferimento a dispositivi usati in uno specifico ambiente di emulazione. Su tutti i dispositivi menzionati nel documento la configurazione è stata ripristinata ai valori predefiniti. Se la rete è operativa, valutare attentamente eventuali conseguenze derivanti dall'uso dei comandi.

## **Configurare SMTP sul server CPAM**

Passaggio 1. Accedere alla pagina Amministrazione CPAM, come mostrato nell'immagine:

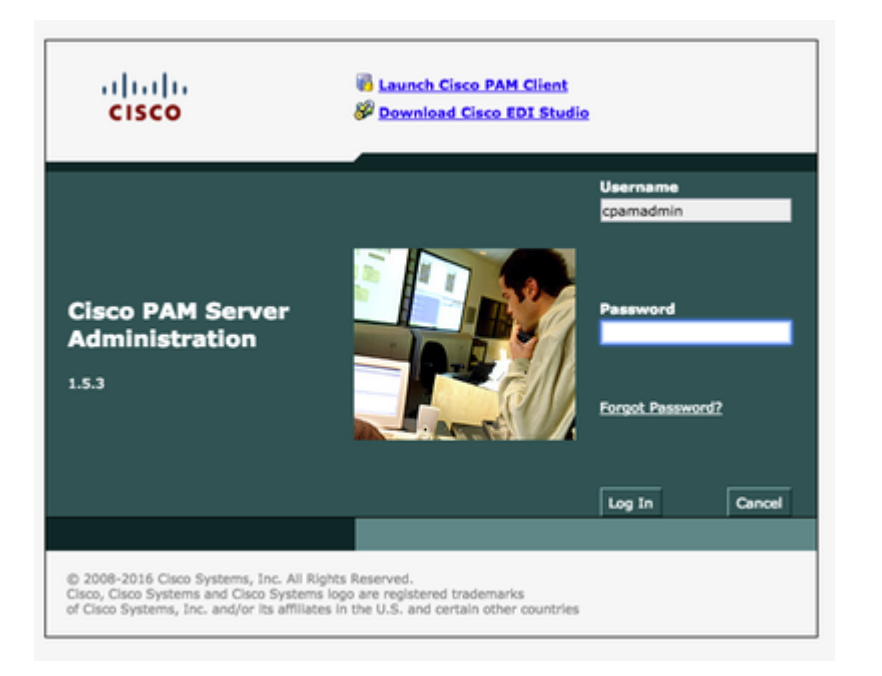

Passaggio 2. Passare a **Setup > Email** (Posta elettronica), Configure the Simple Mail Transfer Protocol (SMTP) Server Address and Email Address (Configurare l'indirizzo del server SMTP (Simple Mail Transfer Protocol) e l'indirizzo di posta elettronica, come mostrato nell'immagine:

| Monitoring Setup Command                                                                                                    | s Launch CRAM Client Downloads |                                                                                                    |   |
|----------------------------------------------------------------------------------------------------|--------------------------------|----------------------------------------------------------------------------------------------------|---|
| fetup Liet                                                                                                    | Setup > Email                  |                                                                                                    |   |
| Uver     Notestand     Over     Notestand     Dete & Trime     Dete & Trime     Dete     Dete & Trime     Dete     Dete & Trime     Dete     Dete & Trime     Dete     Dete & Trime     Dete     Dete & Trime     Dete     Dete     Dete & Trime     Dete     Dete     Dete & Trime     Dete     Det | SHTP Email Address from:       | outbound clean com<br>manyet/blocks.com<br>Teal<br>Updan Cance<br>55.105.139.40 says:<br>E-mail setup test successful<br>Cr | ) |

Passaggio 3. Fare clic su Aggiorna.

Passaggio 4. Fare clic su in Test. (Il server CPAM invia l'e-mail di prova all'indirizzo e-mail).

Passaggio 5. Accedere al client CPAM

| cise     | ~               |      |        |
|----------|-----------------|------|--------|
| Serve    | : 10.105.139.40 |      |        |
| Username | : cpamadmin     |      |        |
| Password |                 |      |        |
|          |                 |      |        |
|          | Lo              | a la | Cancel |

### Configura regola di automazione dal client CPAM

Passaggio 1. Passare a **Porte > Hardware**, come mostrato nell'immagine:

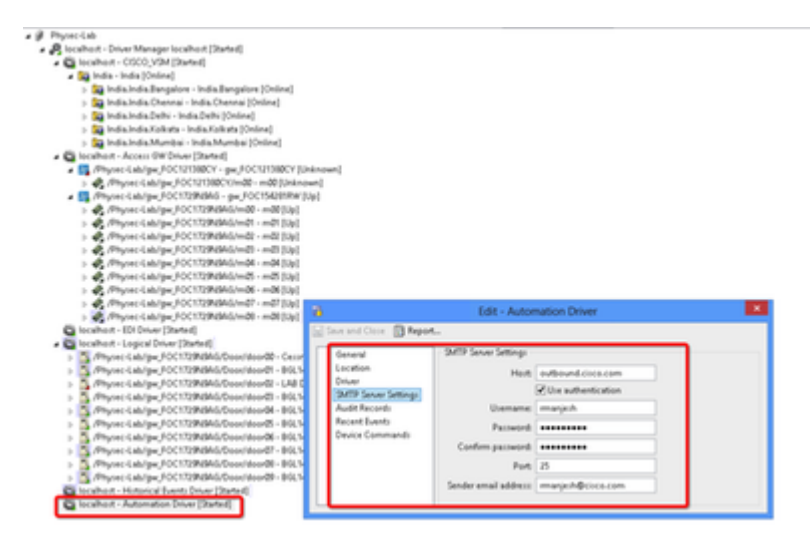

Passaggio 2. Fare clic con il pulsante destro del mouse su **Automation Driver**, quindi selezionare **Edit** (**Modifica**).

Passaggio 3. Passare a Impostazioni server SMTP e specificare tutti i dettagli SMTP

- Host Indirizzo server SMTP
- Controlla autenticazione utente
- Nome utente ID utente
- Password
- Port 25
- Indirizzo e-mail mittente Indirizzo e-mail dell'utente sopra indicato.

Passaggio 4. Passare a **Eventi e allarmi > IOS globale**, come mostrato nell'immagine:

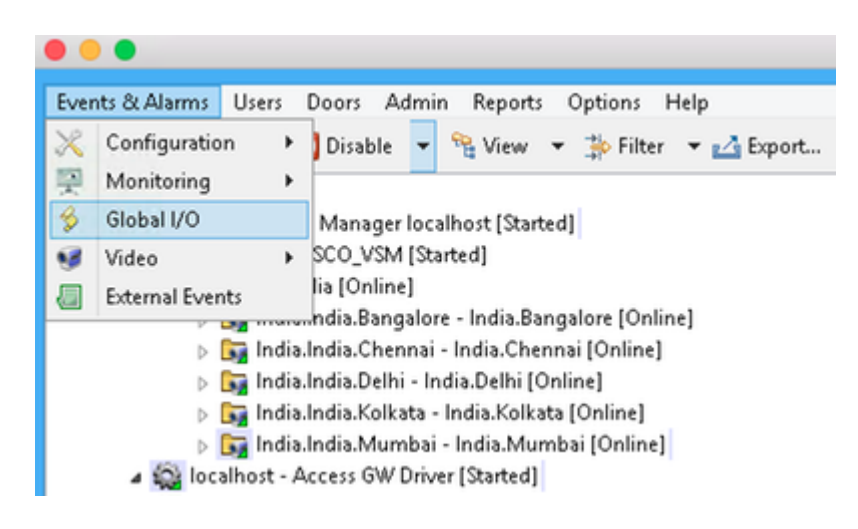

Passaggio 5. Come mostrato nell'immagine, fare clic su Add (Aggiungi).

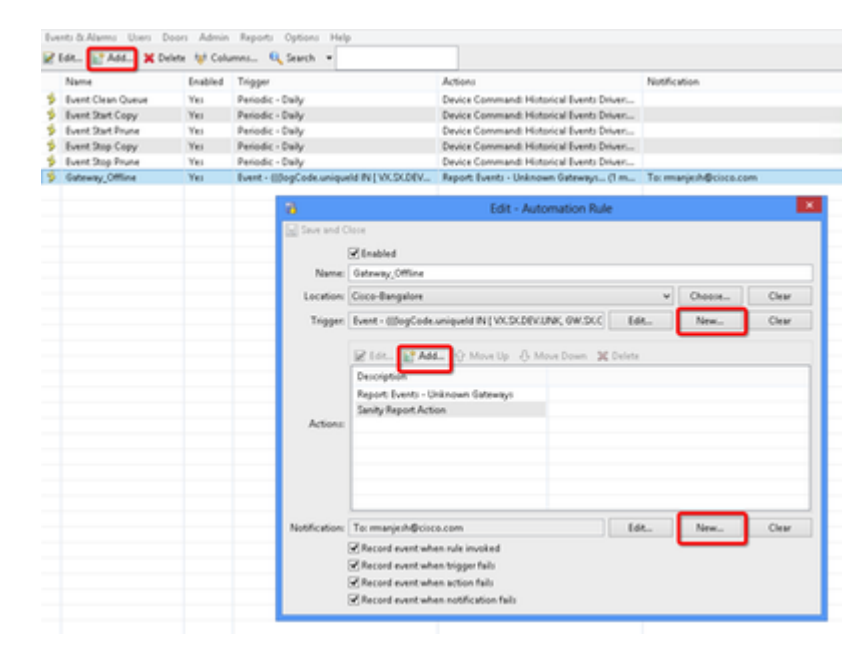

Passaggio 6. Immettere il nome e selezionare la struttura ubicazioni.

Passaggio 7. Trigger, selezionare EDIT, quindi Event

|              |                             | Add - A                                                | utomation Rule | e    |        |       |
|--------------|-----------------------------|--------------------------------------------------------|----------------|------|--------|-------|
| Save and C   | lose                        |                                                        |                |      |        |       |
|              | <ul> <li>Enabled</li> </ul> |                                                        |                |      |        |       |
| Name:        |                             |                                                        |                |      |        |       |
| Location:    |                             |                                                        |                | *    | Choose | Clear |
| Trigger:     |                             |                                                        |                | Edit | New    | Clear |
| ALC DICHTLL  |                             | 1 1111111                                              |                |      |        |       |
| Actions:     |                             | Manual                                                 | Only           |      |        |       |
| otification: |                             | Event<br>Manual                                        | Only           | Edit | New    | Clear |
| otification: | Record event whe            | Event<br>Manual<br>In rule invoked                     | Only           | Edit | New_   | Clear |
| obfication:  | Record event whe            | Event<br>Manual<br>In rule invoked<br>In trigger fails | Only           | Edit | New    | Clear |

Passaggio 8. Fare clic su in Modifica filtro, come mostrato nell'immagine:

|                                                                                                    |           | F                                                                         | ilter - Eve                              | ent                     |                                                                        |        |        |                 |
|----------------------------------------------------------------------------------------------------|-----------|---------------------------------------------------------------------------|------------------------------------------|-------------------------|------------------------------------------------------------------------|--------|--------|-----------------|
| General<br>Personnel Record<br>Credential<br>Badge<br>Login<br>Location<br>Device<br>Device Location | General   |                                                                           | 5                                        | Start d<br>Sta<br>End d | Windowc<br>ate (mm/dd/yyyy):<br>t time (hhmm:ss):<br>ate (mm/dd/yyyy): | [None] |        | v<br>           |
|                                                                                                    | Log code: | Device: Unknowr<br>Gateway Control<br>Gateway Control<br>Gateway Interfac | i<br>Ier: Down<br>Ier: Unknow<br>e: Down | m                       |                                                                        |        | ^<br>~ | Choose<br>Clear |
|                                                                                                    |           | -10<br>-9<br>-8                                                           | î                                        |                         | Alarm Annotation<br>Alarm Duplicate<br>Audit Record                    |        |        | ^               |

Passare a **Generale > Codice registro.** Scegli questi codici di registro

- Periferica: sconosciuta
- Controller gateway: inattivo
- Controller gateway: sconosciuto
- Interfaccia gateway: inattiva
- Modulo inattivo
- Seleziona evento da priorità

| 8                                  | Filter - Event                                                                  |
|------------------------------------|---------------------------------------------------------------------------------|
| General Device<br>Personnel Record | Fire Sensor                                                                     |
| Badge Tyj<br>Login<br>Location     | Gateway Controller<br>et: Gateway Driver<br>Gateway Interface<br>Gateway Module |
| Device Location Enable             | de No                                                                           |
| Devi                               | Access GW Driver<br>gw_FOC154281RW<br>gw_FOC121380CY<br>choose<br>Clear         |
| Pare                               | nt:<br>Choose<br>Clear                                                          |
| View Query Save as Preset          | Reset OK Cancel                                                                 |

Selezionare Periferica. Scegli questo tipo

- Controller gateway
- Interfaccia gateway
- Modulo gateway
- Vai a dispositivo, Scegli tutti i gateway.

Passaggio 9. Fare clic su OK.

#### Passaggio 10. Fare clic su Add, Select Sanity Report Action > Gateway offline

| 6             | Edit - Automation Rule                                               |       |        | ×     |
|---------------|----------------------------------------------------------------------|-------|--------|-------|
| Save and C    | lose                                                                 |       |        |       |
|               | Enabled                                                              |       |        |       |
| Name:         | Gateway_Offline                                                      |       |        |       |
| Location:     | Cisco-Bangalore                                                      | ¥     | Choose | Clear |
| Trigger:      | Event - ((()ogCode.uniqueld IN { VX:SV.DEV.UNK; GW.SV.C              | Edit  | New    | Clear |
|               | Edit 😭 Add 🖓 Move Up 🐥 Move Down 🕱 De                                | elete |        |       |
|               | Description                                                          |       |        |       |
|               | Report: Events - Unknown G                                           |       |        |       |
| Actions:      | Sanity Report Action                                                 |       |        | _     |
|               |                                                                      |       |        | _     |
|               |                                                                      |       |        | _     |
|               |                                                                      |       |        |       |
| Notification: | To: manjesh@cisco.com                                                | Edit  | New    | Clear |
|               | Record event when rule invoked     Percord event when trices for it. |       |        |       |
|               | Record event when action fails                                       |       |        |       |
|               | Record event when notification fails                                 |       |        |       |
|               |                                                                      |       |        |       |
| -             | Colort Antion Trees X                                                |       |        |       |
| <b>19</b>     | Select Action Type                                                   |       |        |       |
| Type:         | Sanity Report Action 🗸 🗸 🗸 🗸 🗸                                       |       |        |       |
|               |                                                                      |       |        |       |
|               | OK Cancel                                                            |       |        |       |
|               |                                                                      |       |        |       |
|               |                                                                      |       |        |       |
| 6             | Add - Sanity Report Ac                                               | tion  |        | ×     |
| 🔛 Save a      | nd Close                                                             |       |        |       |
| Report        | Gateways that are offline                                            |       |        | ~     |
| . apora       | error and and and and and and and and and and                        |       |        |       |

Passaggio 11. Fare clic su Salva e chiudi.

Passaggio 12. Passare a Notifica, quindi fare clic su Nuovo, come mostrato nell'immagine:

|               |                                                                              | Add - Automation Rul            | le       |        |       |
|---------------|------------------------------------------------------------------------------|---------------------------------|----------|--------|-------|
| Save and C    | lose                                                                         |                                 |          |        |       |
|               | <ul> <li>Enabled</li> </ul>                                                  |                                 |          |        |       |
| Name:         |                                                                              |                                 |          |        |       |
| Location:     |                                                                              |                                 | ¥        | Choose | Clear |
| Trigger:      |                                                                              |                                 | Edit     | New    | Clear |
|               | 📝 Edit 😭 Add 😯                                                               | Move Up 🚯 Move Down 🔰           | C Delete |        |       |
|               | Edit Add &                                                                   | • Move Up - (3 Move Down 🔉      | C Delete |        |       |
|               | Description                                                                  |                                 |          |        |       |
|               |                                                                              |                                 |          |        |       |
| Actions:      |                                                                              |                                 |          |        |       |
|               |                                                                              |                                 |          |        |       |
|               |                                                                              |                                 |          |        |       |
|               |                                                                              |                                 |          |        |       |
|               |                                                                              |                                 |          |        |       |
| Votification: |                                                                              |                                 | Edit     | New_   | Clear |
| Notification: | ✓ Record event when rule                                                     | invoked                         | Edit     | New    | Clear |
| Votification: | Record event when rule Record event when rule                                | invoked<br>ger fails            | Edit     | New    | Clear |
| Votification: | Record event when rule<br>Record event when trigg<br>Record event when actio | invoked<br>gerfails<br>on fails | Edit     | New    | Clear |

| 76 Se | elect Notification | n Type 💌 |
|-------|--------------------|----------|
| Type: | E-mail             | ~        |
|       | ОК                 | Cancel   |

Passaggio 13. Selezionare Type Email.

Passaggio 14. Fare clic su **Add** (Aggiungi), selezionare Specific Email Address (Indirizzo e-mail specifico) e Enter Email address (Indirizzo e-mail specifico a cui inviare la notifica (è possibile aggiungere anche l'indirizzo e-mail a CC e Ccn), come mostrato nell'immagine:

| 6 E-mail Notification                        |
|----------------------------------------------|
| To<br>Edit Add X Delete                      |
| Value Select E-mail Address Type             |
| Type: Specific E-mail Address v<br>OK Cancel |
|                                              |
| Edit E Add X Delete                          |
| Value                                        |
| BCC<br>Edit E Add X Delete                   |
| Value                                        |
| OK Cancel                                    |

Passaggio 15. Fare clic su Salva e chiudi.

Passaggio 16. Fare clic su OK.

#### Configura regola di automazione dal client CPAM

Richiama manualmente la regola di automazione

- 1. Selezionare **Porte > Hardware.**
- 2. Fare clic con il pulsante destro del mouse sul driver di automazione.
- 3. Fare clic su Richiama regola di automazione, Seleziona regola Gateway\_Offline. Fare clic su OK.

| 🙀 localhost - Historical Events Driv | iver [Started]         |
|--------------------------------------|------------------------|
| 🚳 localhost - Automation Driver [    | Startedl               |
|                                      | ⊮ <sup>®</sup> Start   |
|                                      | 🔎 Stop                 |
|                                      | Restart                |
|                                      | Invoke Automation Rule |
| Alarma 11 activa                     | - 🧧 View Recent Events |
| Alarms: 11 active                    | Edit                   |
| 1                                    | O Disable              |
| sks                                  | 🗶 Delete               |
|                                      | 🚦 View Device Status   |
|                                      |                        |
| 6 Invoke Automation Rule             | <b>x</b>               |
| Rule: Gateway_Offline                | ~                      |
| OK Can                               | ncel                   |

L'indirizzo di posta elettronica configurato deve ricevere come allegato l'elenco di gateway offline allegato.

#### Informazioni su questa traduzione

Cisco ha tradotto questo documento utilizzando una combinazione di tecnologie automatiche e umane per offrire ai nostri utenti in tutto il mondo contenuti di supporto nella propria lingua. Si noti che anche la migliore traduzione automatica non sarà mai accurata come quella fornita da un traduttore professionista. Cisco Systems, Inc. non si assume alcuna responsabilità per l'accuratezza di queste traduzioni e consiglia di consultare sempre il documento originale in inglese (disponibile al link fornito).